連絡とれるくん ver. 1.19

名刺オペレータ入力サービス

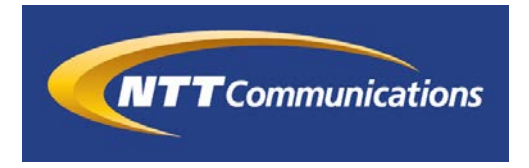

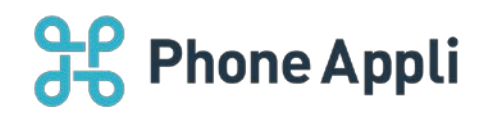

2020 年 07 月 株式会社 PhoneAppli NTT Communications 株式会社

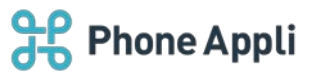

# 目次

| 1 はじめに                    | 2 |
|---------------------------|---|
| 2 名刺オペレータ入力サービス           |   |
| 2.1 Web から依頼する            | 3 |
| 2.1.1 社外電話帳一覧画面から依頼する     |   |
| 2.1.2 社外電話帳詳細画面から依頼する     | 4 |
| 2.1.3 オペレータ入力サービスで入力される項目 | 5 |
| 2.2 スマートフォンから依頼する         | 6 |
| 2.2.1 名刺撮影タブから依頼する        | 6 |
| 2.2.2 社外電話帳から依頼する         | 8 |
| 3 管理メニュー                  |   |
| 3.1 権限設定(ユーザ管理権限)         |   |
| 3.2 利用状況の確認(企業情報管理権限)     |   |

## 改訂履歴表

| 改訂年月日      | 頁 | 項番/項目 | 改訂内容                |
|------------|---|-------|---------------------|
| 2018.07.31 |   |       | 新規作成                |
| 2018.10.09 |   | 2.1.1 | 社外電話帳カラム表示・フォルダ表示変更 |
| 2019.08.15 |   | 2.1.3 | 入力される項目から会社カナ削除     |
|            |   |       |                     |
|            |   |       |                     |
|            |   |       |                     |
|            |   |       |                     |

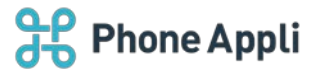

# 1 はじめに

本書は、「連絡とれるくん」のオプションサービスである「名刺オペレータ入力サービス」をご利用いただく 際のユーザガイドです。

本サービスは、有償となります。ご利用については、システム管理者、担当営業にお問い合わせください。

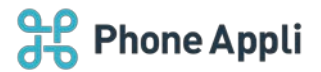

## 2名刺オペレータ入力サービス

名刺オペレータ入力サービスは、名刺画像の内容をオペレータ(人)が入力するサービスで、より精度の高い 名刺情報を取得・管理することができます。既に名刺画像を「連絡とれるくん」に登録していると、[名刺オ ペレータ入力]ボタンが表示し、サービスを利用できます。編集権限のある共有電話帳および個人電話帳の連 絡先が対象です。

### 2.1 Web から依頼する

#### 2.1.1 社外電話帳一覧画面から依頼する

- 1. 社外電話帳一覧画面で、オペレータ入力依頼をしたい連絡先の左側のチェックボックスにチェックを入れ ます。
- 2. 画面右上に [名刺オペレータ入力] ボタンが表示しますので、クリックします。
- 3. 確認ポップアップが表示されますので、利用する場合は[決定]をクリックします。
- 4. 氏名の部分に「オペレータ処理中」と表示すると同時に、名刺画像の左側に「入力依頼中」のアイコンが 表示します。
- 5. 完了すると「入力済み」のアイコンに変わります。

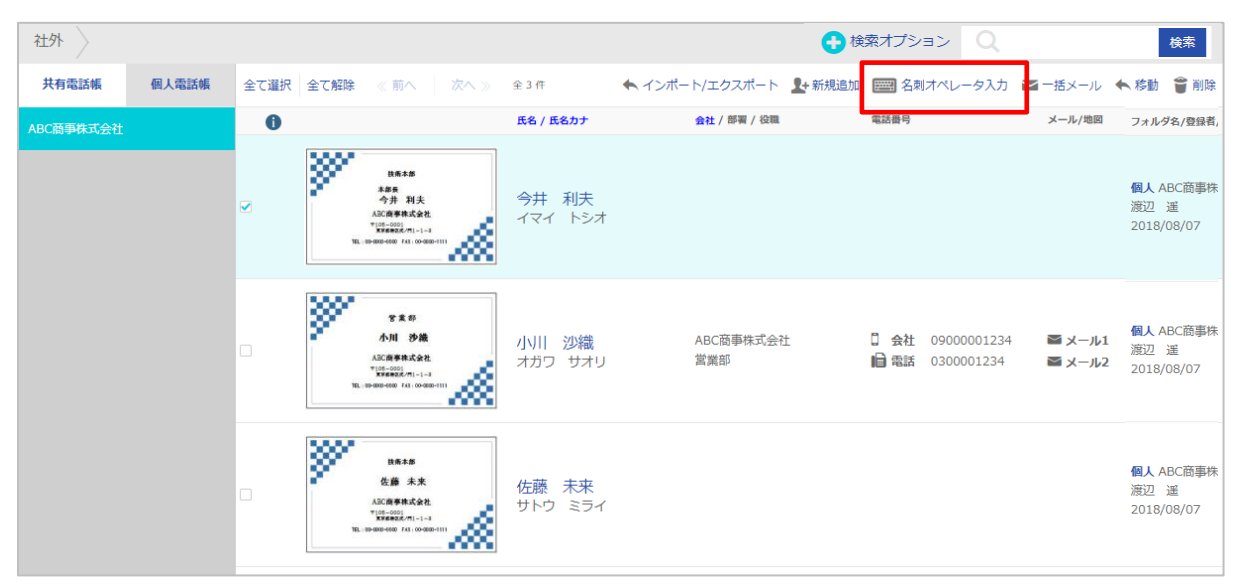

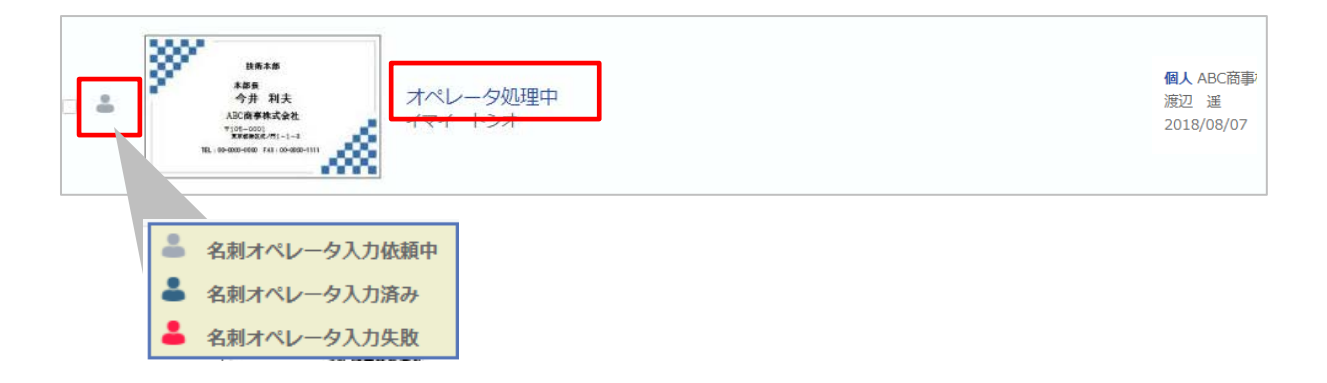

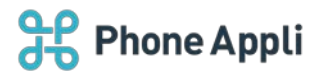

#### 2.1.2 社外電話帳詳細画面から依頼する

- 1. 社外電話帳の詳細画面、氏名の下に表示される [名刺オペレータ入力] をクリックします。
- 2. 確認ポップアップが表示されますので、利用する場合は [決定] をクリックします。
- 「名刺オペレータ入力を依頼しました」とメッセージが表示されますので、[閉じる]をクリックして、 ポップアップを閉じます。
- 電話帳詳細画面の「名刺依頼状態」が依頼中となり、「名刺依頼種別」名刺オペレータ入力、
   「名刺依頼日時」に依頼した日時が表示されます。
   なお、依頼中は、「名刺オペレータ入力」ボタンは非表示となります。
- 5. 完了すると、電話帳詳細画面の「名刺依頼状態」が依頼可能となり、「名刺依頼種別」名刺オペレータ入 カ、「名刺依頼結果」に成功(又は失敗)が表示されます。

[名刺オペレータ入力] ボタンが、再表示されます。

| 詳細                                                                |                                                                                   |      |
|-------------------------------------------------------------------|-----------------------------------------------------------------------------------|------|
| VIII<br>AN DO<br>Assesses<br>Tablesses<br>University of an assess | <u>小川 沙織</u><br>オガワ サオリ<br>Saori Ogawa<br>● OCR名射登録  名刺オペレータ入力 ■ メール1 ■ メール2 ♥ 地図 | 🔅 編集 |
| 名刺依頍状態                                                            | 依賴可能                                                                              |      |
| 電話番号<br>携帯番号<br>Eメールアドレス1<br>Eメールアドレス2                            | 0300001234<br>08000001234<br>saori.ogawa@abc.co.jp<br>s.ogawa@abc.co.jp           |      |
| 部署                                                                | 営業部                                                                               |      |

| 確認                                               | メッセージ             |
|--------------------------------------------------|-------------------|
| 名刺オペレータ入力を依頼をします。本サービスは有料です。よろしいですか?<br>決定 キャンセル | 名刺オペレータ入力を依頼しました。 |

連絡とれるくん 名刺オペレータ入力サービス ©2016 PhoneAppli Inc. All Rights Reserved. CONFIDENTIAL

# **Phone Appli**

| 詳細                                                                                                    |                                                    |         |                                                                                                    |
|----------------------------------------------------------------------------------------------------|----------------------------------------------------|---------|----------------------------------------------------------------------------------------------------|
| VIII<br>Arl 98<br>Arl 98<br>Arl | 小川 沙織<br>オガワ サオリ<br>Saori Ogawa<br>M メール1 M M メール2 | 2. • 地图 | Altered Action     Altered Action     Alter |
| 名刺依赖状態<br>名刺依赖種別<br>名刺依頼日時                                                                                                    | 依頼中<br>名刺オペレータ入力<br>2017/12/14 10:15:55            |         |                                                                                                    |
| 西洋歴旦                                                                                                    | 0200001224                                         | 1       |                                                                                                    |

| 詳細                                                                       |                                                                               |              |
|--------------------------------------------------------------------------|-------------------------------------------------------------------------------|--------------|
| TAN<br>AN DA<br>ANGEREAR<br>Tanana anger<br>Tanana anger<br>Tanana anger | <u>小川沙織</u><br>オガワサオリ<br>Saori Ogawa<br>— OCR名朝登録  福利オペレータ入力  Mark Xール2  V 地図 | <b>Q</b> 188 |
| 名刺依類状態<br>名刺依類種別<br>名刺依顏結果                                               | 依頼可能<br>名刺オペレータ入力<br>成功                                                       |              |

# 2.1.3 オペレータ入力サービスで入力される項目

# 本サービスで入力される項目は下表のとおりです。

| 項目名       | インポートカラム名                     |
|-----------|-------------------------------|
| 会社名       | COMPANY_NAME                  |
| 部署名       | DEPARTMENT_NAME               |
| 氏名        | NAME                          |
| 役職        | POSITION                      |
| 会社住所の郵便番号 | COMPANY_ZIP_CODE              |
| 会社住所 1    | COMPANY_ADDRESS1              |
| 会社住所 2    | COMPANY_ADDRESS2 ※(1にマージされます) |
| 電話番号      | PHONE_NUMBER1                 |
| FAX 番号    | FAX_NO                        |
| E メール 1   | EMAIL1                        |
| 携帯番号      | PHONE_NUMBER4                 |
| Web URL   | URL1                          |

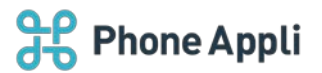

# 2.2 スマートフォンから依頼する

## 2.2.1 名刺撮影タブから依頼する

[名刺] タブで名刺撮影後、確認画面に遷移すると、オペレータ入力の設定欄があります。

オペレータ入力が有効になっている状態で、アップロードを実行すると、名刺画像のアップロードと同時にオ ペレータ入力依頼を行うことができます。

※画面ショットはサーバの「管理」→「ユーザ」にて、名刺オペレータ入力権限が「選択」の場合です。

| ÷                      | 確認画面                       | -8.68 |
|------------------------|----------------------------|-------|
| オペレータ<br>名刺は、オ/<br>ます。 | <b>'入力</b><br>ペレータによる手入力をお | zav 💽 |
| 調                      | 1枚目<br>05月29日 1005         | ۲     |
|                        |                            |       |
|                        |                            |       |
|                        |                            |       |

iPhone

| ÷                | 確認面面                         | 一括削款  |
|------------------|------------------------------|-------|
| オペレー:<br>名刺は、オペレ | <b>タ入力</b><br>ノータによる手入力をおこない | 27. 🐽 |
|                  | <b>1 枚目</b><br>07月30日 10:50  |       |
|                  | -                            |       |
|                  |                              |       |
|                  |                              |       |
|                  |                              |       |
|                  |                              |       |

Android

### 2.2.1.1 名刺オペレータ入力権限が「強制」の場合

名刺オペレータ入力権限が「強制」の場合、名刺画像をアップロードすると強制的に入力依頼を実行します。

| ÷            | 破認画面                       | 一括別翰 |
|--------------|----------------------------|------|
| 名刺は、オ<br>ます。 | ヤベレータによる手入力をおこ             | teri |
| 12.          | 1 枚目<br>05月29日 10.03       | ۲    |
|              | <b>2 枚目</b><br>05月29日 1003 | ۲    |
| 「「「「「」」      | 3 枚目<br>06月29日 10:03       | ۲    |
| _            |                            |      |
|              |                            |      |
|              |                            |      |

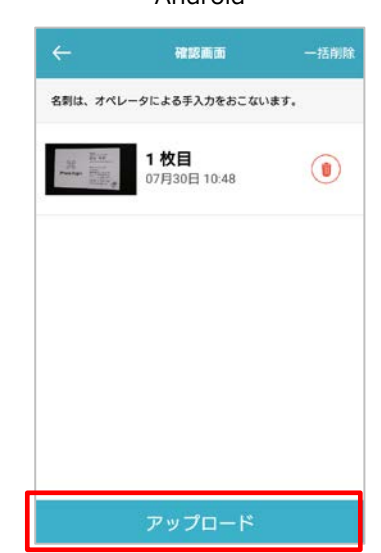

Android

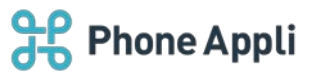

#### 2.2.1.2 名刺オペレータ入力権限が「選択」の場合

名刺オペレータ入力権限が「選択」の場合、名刺画像をアップロード時の入力依頼の有効・無効を任意選択し 利用することができます。

※iOSは、オペレータ入力が OFF のとき、OCR 処理の希望言語の選択メニューが表示されます。

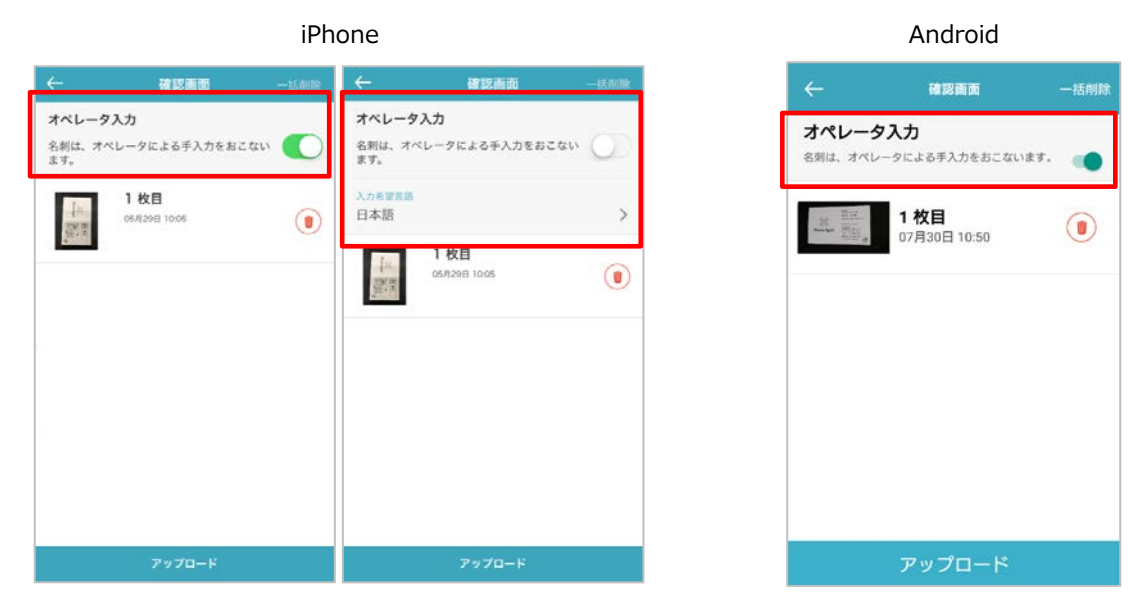

2.2.1.3 名刺オペレータ入力権限が「無効」の場合

名刺オペレータ入力権限が「無効」の場合、OCR処理となります。 ※iOS は、OCR 処理の希望言語の選択メニューが表示されます。

|               | 確認画面                | 一括机能 |
|---------------|---------------------|------|
| 入力希望言語<br>日本語 |                     | >    |
| 一部            | 1枚目<br>05月29日 11:54 |      |
|               |                     |      |
|               |                     |      |
|               |                     |      |
|               |                     |      |
|               |                     |      |

Android

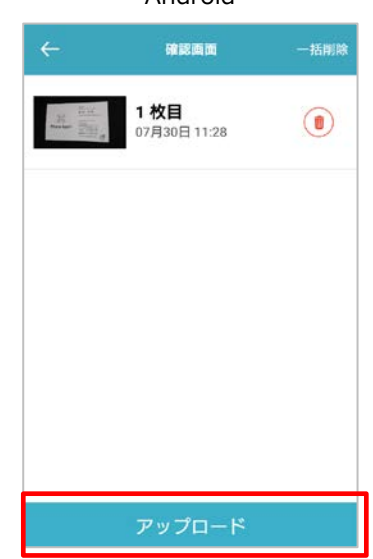

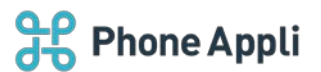

## 2.2.2 社外電話帳から依頼する

## 2.2.2.1 電話帳詳細画面から依頼

詳細画面下部の [オペレータ入力依頼] ボタンをタップしてください。確認画面が表示しますので、 [OK] をタップします。※名刺画像が登録されていないと [オペレータ入力依頼] ボタンは表示されません。

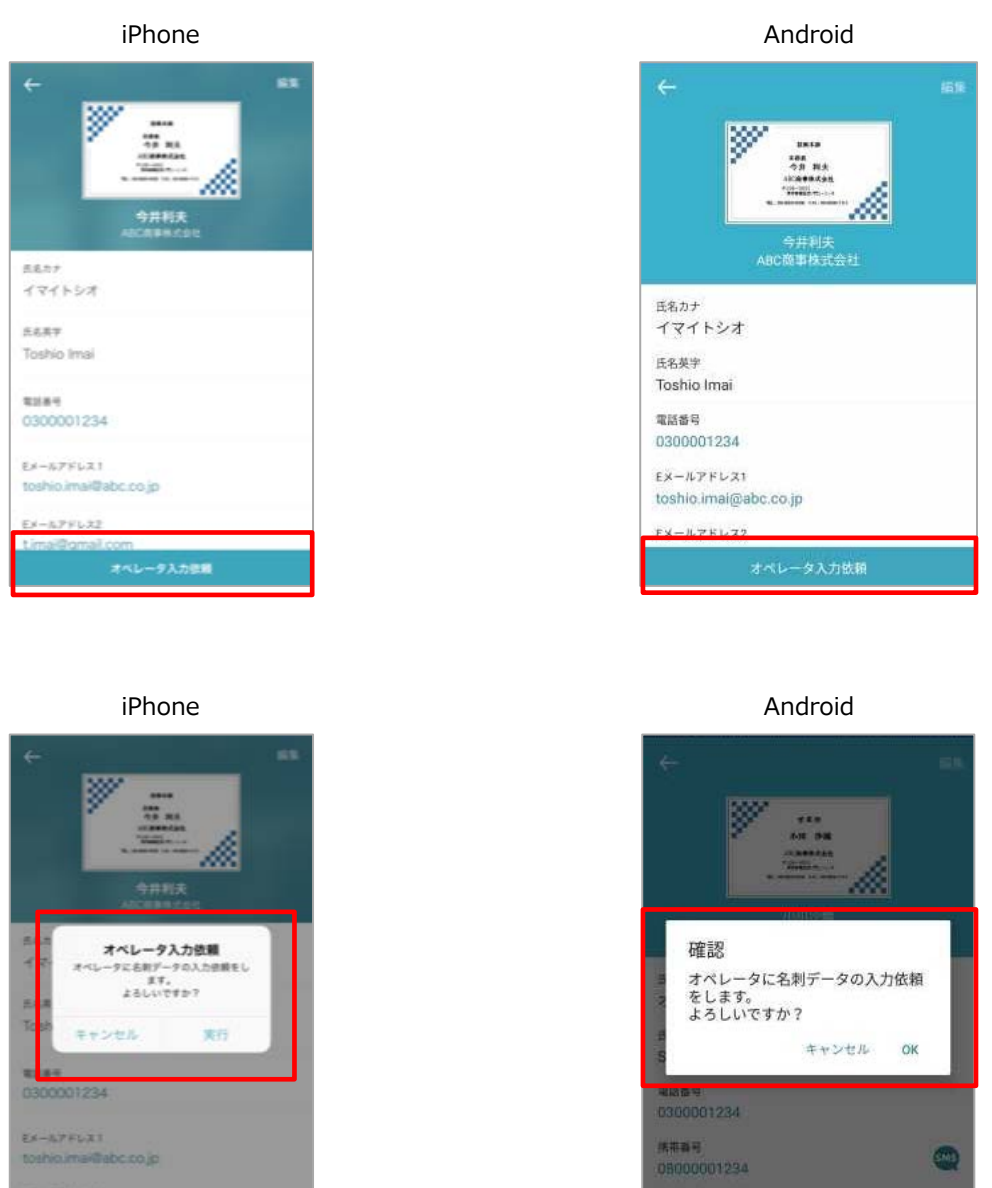

※依頼できるのは、編集権限を持つ共有電話帳および個人電話帳の連絡先です。

EX-N7FUR

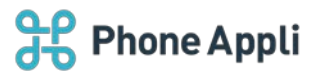

## 2.2.2.2 電話帳一覧から依頼する(画像は iOS のもの)

編集権限のある共有電話帳および個人電話帳の一覧画面から、依頼することができます。

- 1. 電話帳画面の右上 [選択] をタップします。
- 2. 選択画面で、入力依頼したい名刺を選択し、画面下 [オペレータ入力依頼] をタップします。
- 3. 確認メッセージが表示しますので、 [実行] または [キャンセル] をタップしてください。

| ← AE            | BC商事株式会社                                                  | \$ <u>∃</u> 2 選択 | ABC商事株式会社                               | <b>+</b> + |
|-----------------|-----------------------------------------------------------|------------------|-----------------------------------------|------------|
|                 | rtilli +                                                  |                  | <b>今井利夫</b><br>ABC原題株式会社                |            |
| E.              | 今井 利夫<br>ABC商事株式会社                                        |                  | (1) (1) (1) (1) (1) (1) (1) (1) (1) (1) |            |
| - In            | 技術本部<br>本部長                                               |                  | 加入: ADD-同学体站实在<br>建立 · 運                | 2018/0     |
| 個人:ABC商<br>波辺 過 | 事株式会社                                                     | 2018/08/07       | →川 沙線<br>ABC用単成会社<br>東美術                |            |
| Ë.              | <ul> <li>小川 沙織</li> <li>ABC商事株式会社</li> <li>営業部</li> </ul> |                  | 個人:ABC與專項式会社<br>說這一連                    | 2018/0     |
| 個人:ABC商<br>渡辺 道 | 事体式会社                                                     | 2018/08/07       | 佐藤 未来                                   |            |
| i.              | 佐藤 未来                                                     |                  | 個人:ABC商事株式会社<br>旗辺 連                    | 2018/08    |
| 個人:ABC商<br>波辺 遥 | 事株式会社                                                     | 2018/08/07       |                                         |            |
|                 |                                                           |                  |                                         |            |
|                 |                                                           |                  | 全て選択 オペレータ入力依                           | 頬          |

※ [全て選択] をタップすると登録されて いる名刺画像全て選びます。

まとめて入力依頼することが可能です。

|          | デー         今井 利夫           ABC商事株式会<br>技術本部         ABC商事株式会           本部長         本部長 | łŁ.        |
|----------|----------------------------------------------------------------------------------------|------------|
| 信人<br>波辺 | ABC商事株式会社<br>通                                                                         | 2018/08/07 |
| •        |                                                                                        | 社          |
| 個人<br>波辺 | ABC商事株式会社<br>選                                                                         | 2018/08/07 |
| ~        | 佐藤 未来                                                                                  |            |
| 個人<br>渡辺 | ABC商事株式会社<br>通                                                                         | 2018/08/07 |

既に入力依頼や OCR 処理が完了している 名刺データは、処理済みラベルが表示しま す。

|                  | ABC商事株式会社                                            | キャンセル      |
|------------------|------------------------------------------------------|------------|
|                  | <b>今井 利夫</b><br>ABC商事株式会社<br>技術本部<br><sup>本部</sup> 長 |            |
| 使人 ADO商書<br>渡辺 遥 | # # # # #                                            | 2018/08/07 |
| OCR AT           | 小川 沙績<br>眠商事株式会社                                     |            |
| 國人:ABC周華<br>渡辺 遥 | 14-24-32-11.                                         | 2018/08/07 |
|                  | 佐藤 未来                                                |            |

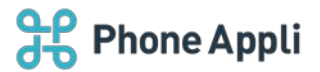

3管理メニュー

名刺オペレータ入力サービスを利用するためには、権限の付与が必要です。権限は、ユーザ管理権限を持つ管 理者が付与します。また、企業情報管理権限を持つ管理者は、名刺入力の使用状況並びに名刺パックの追加履 歴を確認することができます。

## 3.1 権限設定(ユーザ管理権限)

| 管理 - ユーザ管理  |                            |       |        |      |      |          |
|-------------|----------------------------|-------|--------|------|------|----------|
| 企業情報        | 部署                         | ユーザ   | 共有電話帳  | お知らせ | ログ出力 | Sansan連携 |
| ユーザ画機       | ファイルを選択<br>選択され<br>画像を削除する | ていません |        |      |      |          |
|             |                            |       | — 中略 — |      |      |          |
| 名刺オペレータ入力権限 | ● 強制 ◎ 選択 ◎ 無効             |       |        |      |      |          |
| アカウント ④     | ●有効 ◎ 無効                   |       |        |      |      |          |
|             |                            |       | 更新 創除  |      |      |          |

[管理] → [ユーザ] にて、「名刺依頼権限」の利用したい項目を on にします。

## > 名刺オペレータ入力権限

| 設定種別 | 説明                                    |
|------|---------------------------------------|
| 強制   | 連絡とれるくん スマートフォンアプリの名刺タブより撮影した名刺画像をアッ  |
|      | プロードし登録する際、強制的に名刺データのオペレータ入力依頼を行いま    |
|      | す。                                    |
| 選択   | 連絡とれるくん スマートフォンアプリの名刺タブより撮影した名刺画像をアッ  |
|      | プロードし登録する際、名刺データのオペレータ入力依頼を行うか OCR 処理 |
|      | で電話帳登録するかを選択することができます。                |
| 無効   | 連絡とれるくん スマートフォンアプリの名刺タブより撮影した名刺画像をアッ  |
|      | プロードし登録する際、OCR 処理にて電話帳登録します。          |

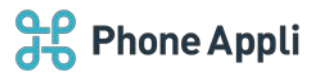

# 3.2 利用状況の確認(企業情報管理権限)

[管理]→[企業情報]→[オペレータ入力管理]にて、「オペレータ入力使用状況」「名刺パック追加履 歴」が確認できます。

| 管理 - 企業情報 - オペレータ入力管理 |       |       |            |        |          |            |           |          |
|-----------------------|-------|-------|------------|--------|----------|------------|-----------|----------|
| 企業情報                  |       | 部署    | ユーザ        | 共有部    | 目話帳      | お知らせ       | 日が出力      | Sansan連携 |
| 社名/ロゴ                 | 表示カラム | ユーザ設定 | スマートフォン    | マートフォ  | ンタブ Skyp | eプレゼンス取得設定 | オペレータ入力管理 | エクスポート設定 |
|                       |       | 7     | ペレータ入力使用状況 | 1      |          |            |           |          |
|                       |       |       | 購入済み枚数     | 使用済み枚数 | 処理中枚数    | 使用可能残枚数    |           |          |
|                       |       |       | 45         | 37     | 6        | 2          |           |          |
|                       |       | 名     | 刺バック追加履歴   |        |          |            |           |          |
|                       |       |       | 追加年        | 月日     |          | 追加枚数       |           |          |
|                       |       |       | 2017/:     | 12/13  |          | 10         |           |          |
|                       |       |       | 2017/:     | 12/07  |          | 15         |           |          |
|                       |       |       | 2017/:     | 12/05  |          | 10         |           |          |
|                       |       |       | 2017/:     | 12/01  |          | 5          |           |          |
|                       |       |       | 2017/:     | 11/29  |          | 5          |           |          |
|                       |       | 利     | 用実績        |        |          |            |           |          |
|                       |       |       | ダウンロード     |        |          |            |           |          |

## > オペレータ入力使用状況

| 項目      | 内容               |
|---------|------------------|
| 購入済み枚数  | 名刺パック購入枚数の累計     |
| 使用済み枚数  | 使用済み枚数の累計        |
| 処理中枚数   | 当該ページアクセス時の処理中枚数 |
| 使用可能残枚数 | 使用可能残枚数          |

> 利用実績のダウンロード

利用実績をダウンロードすることができ、ユーザごとの利用実績を確認できます。

※直近12ヶ月分(当月含む)の利用実績を出力します。

| 項目             | 内容          |
|----------------|-------------|
| YEAR_MONTH     | 利用年月        |
| DIVISION_CODE1 | 所属部署コード     |
| DIVISION1      | 所属部署名       |
| DIVISION_CODE2 | 所属部署コード(兼務) |
| DIVISION2      | 所属部署名(兼務)   |
| LOGIN_ID       | ユーザログイン ID  |
| NAME           | ユーザ名        |
| USED_COUNT     | 利用枚数累計      |

利用条件に達した場合

名刺オペレータ入力サービスは、利用枚数が定められています。利用枚数を超えた場合、本サービスは利用で きなくなりますので、お気をつけください